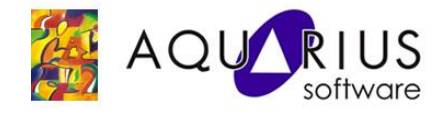

## Faça Fácil Proficy Historian – Relatórios com Excel Add-in

## **Objetivos:**

Criar relatórios a partir dos dados do Historian utilizando o Excel Add-in.

## **Pré-Requisitos:**

Conhecer os princípios básicos de configuração do Proficy iFix.

Ter conhecimento da ferramenta de Administração do Proficy Historian.

Para utilizar o relatório:

Deve-se ter um Servidor SCADA iFIX com o Historian For SCADA instalado.

Microsoft Excel 2007/2010

Historian Excel Add-in instalado (DVDLetter:\Setup\Proficy\Historian45SCADA\Excel)

## Configuração:

 Configurar no SCU do iFIX a inicialização automática do coletor do Historian. Isso deverá ser feito adicionando o executável "ihFIXCollector.exe" com a linha de comando "NOSERVICE" na lista de tarefas (SCU→ Configure → Task), conforme imagem abaixo:

| <u>F</u> ilename:                                               | les\Proficy\Proficy iFIX\ihFIXCollector.exe                                                                                         | Start Up Mode                                                    |
|-----------------------------------------------------------------|----------------------------------------------------------------------------------------------------|------------------------------------------------------------------|
| Command Line:                                                   | NOSERVICE                                                                                                    | ○ <u>M</u> inimized ○ <u>N</u> ormal                             |
| Configured Task                                                 | 8:                                                                                                    | • Background                                                     |
| % C:\Program Fi<br>C:\Program File                              | iles\Proficy\Proficy iFIX\IOCNTRL.EXE /a<br>es\Proficy\Proficy iFIX\WORKSPACE.EXE                                                   | Add                                                              |
| % C:\Program Fi<br>% C:\Program Fi<br>% C:\PROGRAM              | iles\Proficy\Proficy iFIX\WSACTASK.EXE<br>iles\Proficy\Proficy iFIX\SUMQDEL.EXE -D05:00                                             | Change                                                           |
| % C:\Program Fi<br>% C:\Program Fi<br><mark>% C:\PROGRAM</mark> | iles\Proficy\Proficy iFIX\WSACTASK.EXE<br>iles\Proficy\Proficy iFIX\SUMQDEL.EXE -D05:00<br>M FILES\PROFICY\PROFICY IFIX\IHFIXCOLLEC | <ul> <li>▲</li> <li>Change</li> <li>▲</li> <li>Delete</li> </ul> |

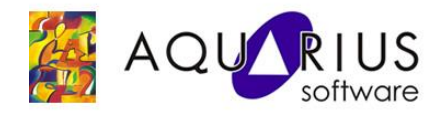

- 2) Reinicie o iFIX
- 3) Abra a interface de administração do Historian. Na aba "Tags", selecione a opção Add Tags From Collector.

| Proficy* Historian            | * <u>Main</u> | W <u>Tags</u> | ଙ <u>ି Collectors</u> | Carter Archives | E <u>Messages</u> | About<br>②Help |
|-------------------------------|---------------|---------------|-----------------------|-----------------|-------------------|----------------|
| Search Historian Tag Database |               | ppy/Rename    | Tag 🛛 🐺 Add Ta        | ng Manually 🤇   | Madd Tags From    | Collector      |

4) Garanta que o coletor selecionado é o iFIX. Faça o *browse* para adicionar as tags que serão historiadas:

| rowse Criteria     |                           |                                                                                                    |                 |        |
|--------------------|---------------------------|----------------------------------------------------------------------------------------------------|-----------------|--------|
| Collector          | SERVIFIX_iFIX             | Show Only                                                                                                    | All Source Tags | •      |
| Source Tag Name    | *SIMU*                    | Description                                                                                                    | ×               |        |
| Select one or more | tags to add to Historian. |                                                                                                    | Reset           | Browse |
| rowse Results (5   | 0)                        |                                                                                                    |                 |        |
| Tagname            |                           | Description                                                                                                    |                 | ~      |
| FIX.SIMULATION_1   | .F_CV                     | FIX.SIMULATION                                                                                                    | L_1.F_CV        |        |
| FIX.SIMULATION_2   | LF_CV                     | FIX.SIMULATION                                                                                                    | I_2.F_CV        |        |
| FIX.SIMULATION_3   | IF_CV                     | FIX.SIMULATION                                                                                                    | L_3.F_CV        |        |
| FIX.SIMULATION_4   | IF_OV                     | FIX.SIMULATION                                                                                                    | I_4.F_CV        |        |
| FIX.SIMULATION_5   | IF_CV                     | FIX.SIMULATION                                                                                                    | 1_5.F_CV        |        |
| FIX.SIMULATION_E   |                           | FIX.SIMULATION                                                                                                    | L 6.F_UV        |        |
| FIX.SIMULATION_7   |                           | FIX.SIMULATION                                                                                                    |                 |        |
| FIX.SIMULATION_C   |                           |                                                                                                    |                 |        |
| FIX SIMULATION 1   |                           | FIX SIMULATION                                                                                                    |                 |        |
| EX SIMULATION 1    | 1 E CV                    | FIX SIMULATION                                                                                                    | L 11 E CV       |        |
| FIX SIMULATION 1   | 2 F CV                    | FIX SIMULATION                                                                                                    | 12 F CV         |        |
| FIX.SIMULATION 1   | 3.F CV                    | FIX.SIMULATION                                                                                                    | 13.F CV         |        |
| FIX.SIMULATION_1   | 4.F_CV                    | FIX.SIMULATION                                                                                                    | [14.F_CV        |        |
| FIX.SIMULATION_1   | 5.F_CV                    | FIX.SIMULATION                                                                                                    | L_15.F_CV       |        |
| FIX.SIMULATION_1   | 6.F_CV                    | FIX.SIMULATION                                                                                                    | I_16.F_CV       |        |
| FIX.SIMULATION_1   | 7.F_CV                    | FIX.SIMULATION                                                                                                    | L_17.F_CV       | ~      |
|                    |                           | EV CUALITATION                                                                                                    |                 | >      |
| - 0                |                           | and the second second se |                 |        |
|                    | i and in the              |                                                                                                    |                 | 17     |

A partir desse momento os valores das tags serão gravados no Servidor Historian. A próxima etapa será a configuração do Excel para uso do relatório.

5) Abra o Excel. Clique no ícone de configuração e selecione o botão **Opçõe do Excel**.

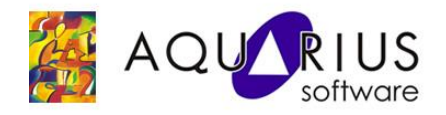

| A    | lovo               |    | Documentos Recentes                       |      |
|------|--------------------|----|-------------------------------------------|------|
|      | 1010               |    | 1 Relatorio_SDK.xls                       | -0   |
| 3 4  | brir               |    | 2 Relatorio_SDK_ExcelAddin.xls            | -0   |
| / 0  | 2011               |    | 3 Relatorio_SDK_ExcelAddin2.xlsx          | -0   |
| A c  | opverter           |    | 4 agenda.xls                              | -0   |
| 9    | onventer           |    | 5 20130308_173121_tagIfix.csv             | -0   |
|      | aluar              |    | 6 teste.csv                               | -0   |
| 2    | alvar              |    | 7 Relatorio_ODBCExcelAddin.xls            | -0   |
|      |                    | 16 | 8 120201_Testes_Redundancia_iFIX5.5.xls   | -0   |
| 2    | aivar <u>c</u> omo | 1  | 9 Relatorio_de_Despesas-CEITEC.xls        | -6   |
|      |                    |    | Cópia de Relatorio_de_Despesas-CEITEC.xls | -9   |
| l Ir | mprimir            | *  | FIX vs Sistema Operacional Rev.2.xls      | -[2  |
| \$   |                    |    | batch.xlsx                                | -0   |
| P    | reparar            |    | srv142p.csv                               | -[]2 |
|      |                    |    | tabela_enade_cpc_2011.xls                 | -64  |
| Ē    | nviar              | ۲  | BASE4.csv                                 | -6   |
|      |                    |    | BASE3.csv                                 | -62  |
| 7 P. | Ublicar            | •  | BASE.csv                                  | -    |
| Î F  | echar              |    |                                           |      |

6) Abra o gerenciador de suplementos do Excel:

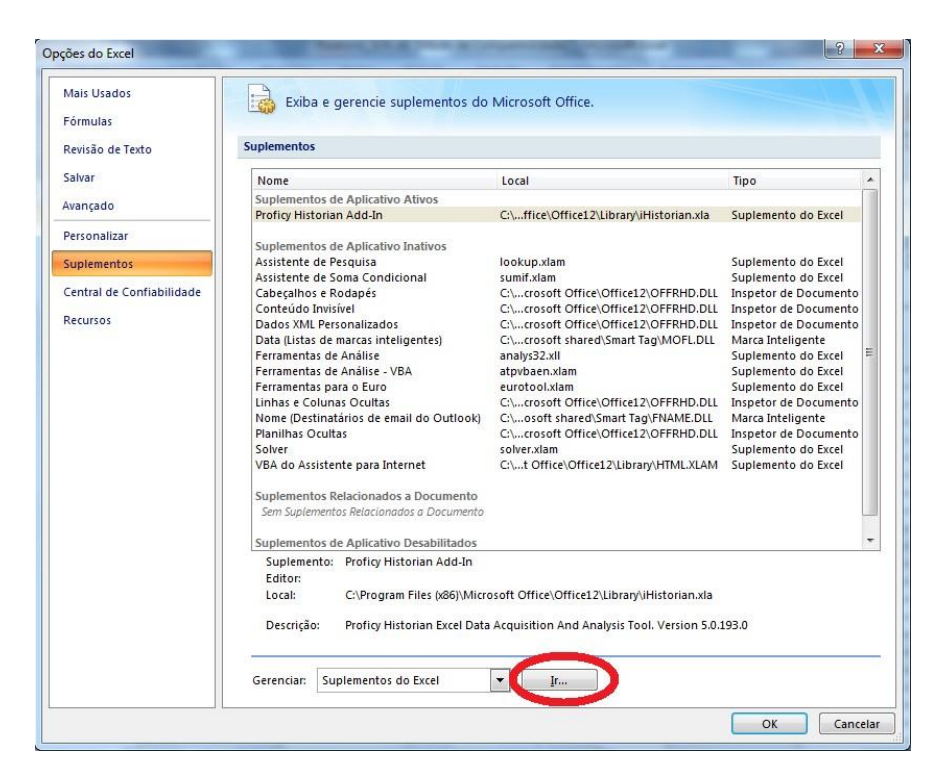

7) Habilite o "Proficy Historian Add-in":

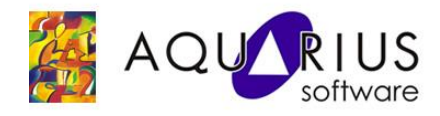

| uplementos disponíveis:                                  |        |                  |
|----------------------------------------------------------|--------|------------------|
| Assistente de Pesquisa<br>Assistente de Soma Condicional | *      | ОК               |
| Ferramentas de Análise<br>Ferramentas de Análise - VBA   |        | Cancelar         |
| Ferramentas para o Euro                                  |        | Procurar         |
| V Proficy Historian Add-In                               |        |                  |
| Solver                                                   |        | Automação        |
|                                                          |        |                  |
| Des Carel Victorian Add Ta                               |        |                  |
| Proficy historian Add-In                                 |        |                  |
| Proficy Historian Excel Data Acquisiti                   | on And | d Analysis Tool. |

8) Abra a planilha "<u>Relatorio.xlsx</u>" e faça sua consulta:

| ra aqui seu logo                                                                                                    | Relatório de Variáveis do Historian  |                                      |                                      |                                      |                                       |  |
|----------------------------------------------------------------------------------------------------|--------------------------------------|--------------------------------------|--------------------------------------|--------------------------------------|---------------------------------------|--|
| ΙΝίCΙΟ                                                                                                    | 12/03/2013 06:00                     | .00 💌                                | Intervalo                            | 8.00                                 | Horas                                 |  |
| FIM                                                                                                    | 14/03/2013 22:00:00   Seleção da Tag |                                      |                                      |                                      |                                       |  |
| Filtrar                                                                                                    | PROHIST50-01 Simu -                  | PROHIST50-01 Simu                    | PROHISTS0-01.5imu 👻                  | PR CHIST50-01.Simu 💌                 | PROHISTS0-01.Simu -                   |  |
| Concession of the local division of the local division of the loca | Minimum 🔫                            | Maximum 🔫                            | Average 👻                            | Total                                | Count 🔫                               |  |
| o de busca                                                                                                    |                                      | At                                   | ualizar                              | d exa                                | Tipo de busca                         |  |
| Timestamp                                                                                                    | PROHIST50-<br>01.Simulation000<br>01 | PROHIST50-<br>01.Simulation000<br>02 | PROHIST50-<br>01.Simulation000<br>03 | PROHIST50-<br>01.Simulation000<br>04 | PROHIST50-<br>01. Simulation000<br>05 |  |
| 11-Mar-13 06:00:00                                                                                                    | 10.00                                | 200000.00                            | 100269.81                            | 33347.70                             | 28800.00                              |  |
| 11-Mar-13 14:00:00                                                                                                    | 15.00                                | 200000.00                            | 100121.11                            | 33299.14                             | 28800.00                              |  |
| 11-Mar-13 22:00:00                                                                                                    | 61.04                                | 199987.80                            | 99860.69                             | 33390.12                             | 28799.00                              |  |
| 12-Mar-13 06:00:00                                                                                                    | 0.00                                 | 199993.89                            | 99777.08                             | 33318.15                             | 28800.00                              |  |
| 12-Mar-13 14:00:00                                                                                                    | 6.10                                 | 199993.89                            | 100324.64                            | 33167.28                             | 28800.00                              |  |
| 12-Mar-13 22:00:00                                                                                                    | 0.00                                 | 200000.00                            | 99979.39                             | 33448.58                             | 28800.00                              |  |
| 13-Mar-13 06:00:00                                                                                                    | 0.00                                 | 200000.00                            | 103844.65                            | 41276.08                             | 18212.00                              |  |
| 13-Mar-13 14:00:00                                                                                                    | 6.10                                 | 199993.89                            | 99951.40                             | 33520.68                             | 28800.00                              |  |
| 13-Mar-13 22:00:00                                                                                                    | 18.31                                | 199993.89                            | 99815.31                             | 33416.62                             | 28800.00                              |  |
| 14-Mar-13 06:00:00                                                                                                    | 0.00                                 | 199987.80                            | 100209.53                            | 33291.46                             | 28800.00                              |  |
| 14-Mar-13 14:00:00                                                                                                    | 0.00                                 | 200000.00                            | 99675.80                             | 33379.00                             | 28800.00                              |  |
|                                                                                                    | 0.00                                 | 100000 00                            | 400404.00                            | 22400 44                             | 20000.00                              |  |